## AlphaWeb

- 1. Allacciamento del cavo LAN alla pompa di calore
- 2. Annunciare la pompa di calore tramite la rete al server delle pompe di calore

Istruzioni per l'elettricista/telematico/informatico, Installatore della rete domestica

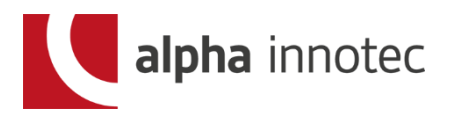

## Premesse per il sistema

- Solo per regolatore LUX 2 / 2.1 (display azzurro)
   LUX 1 non funziona.
- Usare solamente collegamento in cavo (LAN).
  WLAN non è autorizzato.
- Usare solamente Router-Internet con collegamento RJ-45-. Lunghezza del cavo max. 99 metri.
- E' necessario un collegamento ADSL permanente.
- Router: port 21 aperto all'esterno

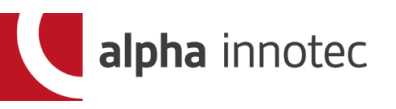

Allacciamento del cavo LAN alla pompa di calore/1

- Smontare la lamiera frontale inferiore della PDC.
- 2. Posare cavo LAN attraverso la canaletta cavi elettrici ed introdurlo all'interno dell'apparecchio.
- Posare cavo LAN in parallelo al cavo di comando del regolatore e fissare la spina RJ-45- al regolatore (vista davanti presa a sinistra).

Sono da eseguire i seguenti passaggi:

**alpha** innotec

# Raccordo del cavo LAN alla pompa di calore / 2

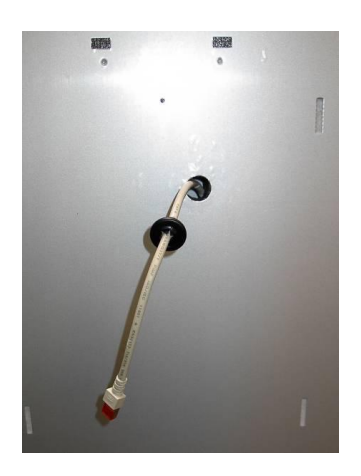

- 1. Togliere anello di gomma
- 2. Posare cavo passando dalla lamiera ed infilarlo nell'anello

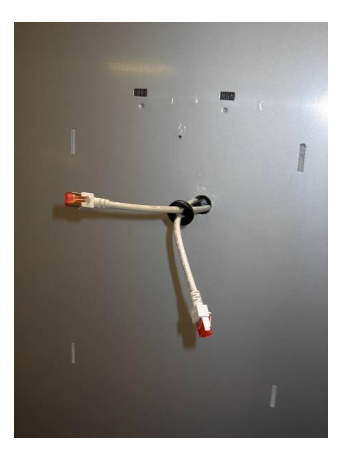

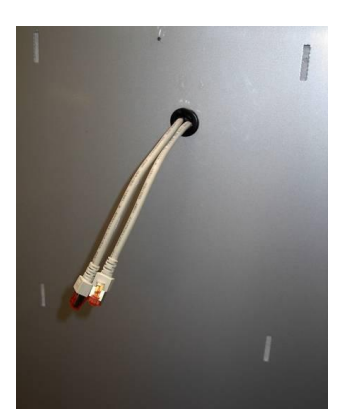

3. Far passare i 2 cavi nell'anello di gomma

4. Rimontare anello di gomma di protezione

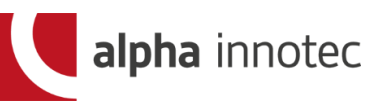

(GD)

1. attivare il collegamento remoto

Pom.cal.entra in funz. in : 00:00:16 Mandata della pompa

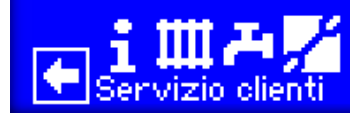

|   | 🖗 Servizio clienti      |
|---|-------------------------|
| 2 | Informazioni            |
|   | Impostazioni            |
|   | Lingua                  |
|   | , Datalelora            |
| P | Prog.risc.to massetto   |
|   | Configurazione impianto |

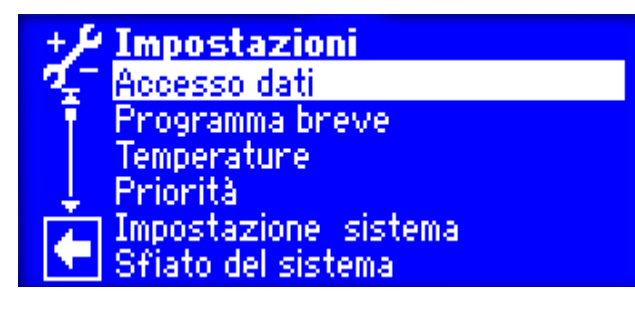

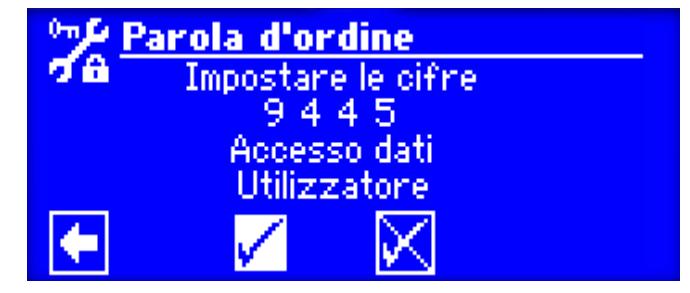

Premere pomello del regolatore. Appare una indicazione con simbolo di una casa. Girare il pomello fino a che il simbolo della freccia in basso cambia colore. Premere pomello e appare la videata come a fianco. Girare il pomello fino alla "chiave servizio" e premere ancora una volta

Nel menu SERVIZIO andare al sottomenu <u>Impostazioni</u> e premere pomello.

Alla posizione accesso dati, premere pomello.

Impostare codice 9445 girando il pomello e premendo ogni volta. Selezionare il segno "visto" e premere 2 volte il pomello.

alpha innotec

1. attivare il collegamento remoto, pagina 2

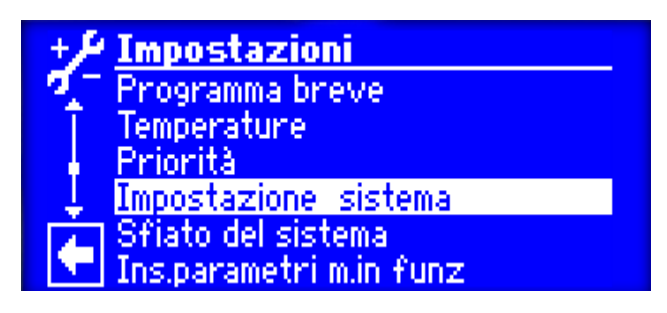

| + / In       | postazi      | one si   | stema   |
|--------------|--------------|----------|---------|
| 🏹 🗌 Lir      | iite riscalo | iam. 👘   | No      |
| mo           | d parallela  |          | No      |
| Se           | gnine a dis  | stanza g | Si Si   |
| _ <u></u> Uu | r ottimiz.   | Pom      | 180 min |
| •            | $\checkmark$ | $\sim$   |         |

Nel menu IMPOSTAZIONI selezionare <u>Impostazioni sistema</u> e premere pomello.

Scrollando andare a Servizio remoto (penultima riga), selezionare "si" e confermare con "visto".

### 2. Inizializzare il server

Servizio clienti Data e ora Prog. risc.to massetto Configurazione impianto Ass.te messa in funzione Logger dati Regolazione del sistema

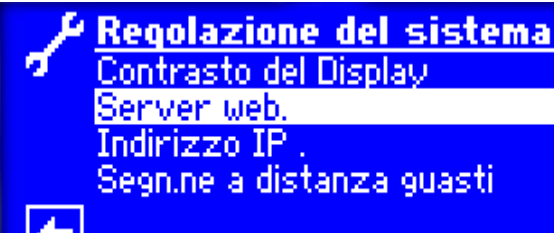

Con ala frccia in basso a sinistra andare al menu SERVIZIO e selezionare <u>comandi di sistema.</u>

Nel sottomenu comandi di sistema selezionare "server web".

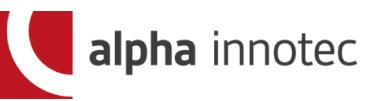

3. verificare/impostare indirizzi IP

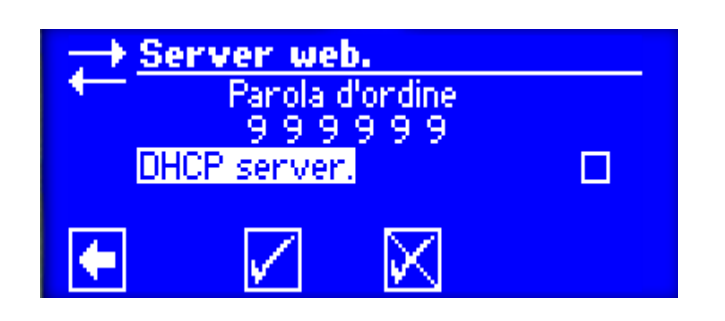

<u>Regolazione del sistema</u>

Contrasto del Display

Segnine a distanza guasti

<u>Server web.</u> Indirizzo IP Disattivare il server DHCP = campo vuoto e confermare con "visto".

Nel sottomenu <u>comandi di</u> <u>sistema</u> selezionare "indirizzo IP".

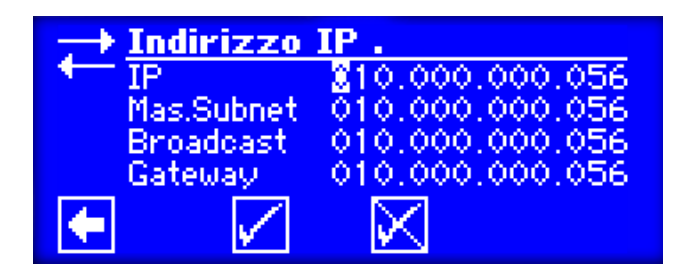

Regolazione del sistema Contrasto del Display Server web. Indirizzo IP. Segn.ne a distanza guasti IP= indirizzo IP del regolatore dipendente dalla rete del cliente Subntzmsk = uguale come al router Broadcast = uguale come al router Gateway = indirizzo router Alla fine confermare con "visto".

Tornare al sottomenu <u>comandi di</u> <u>sistema</u> e selezionare "servizio remoto".

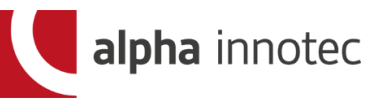

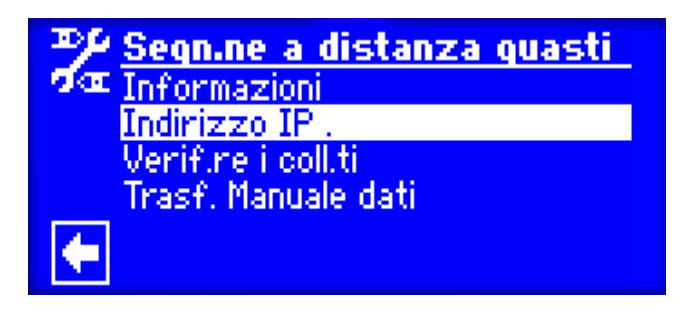

Selezionare *indirizzo IP* sotto "servizio remoto".

#### 4. prova collegamento

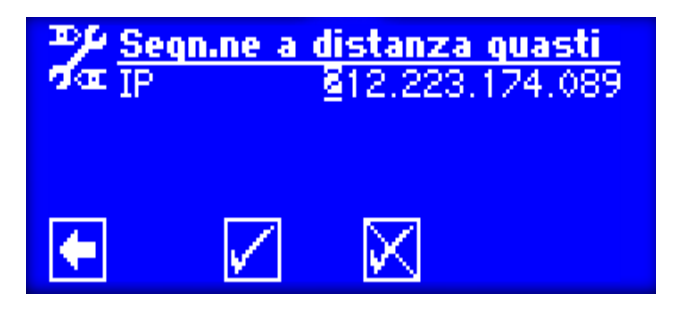

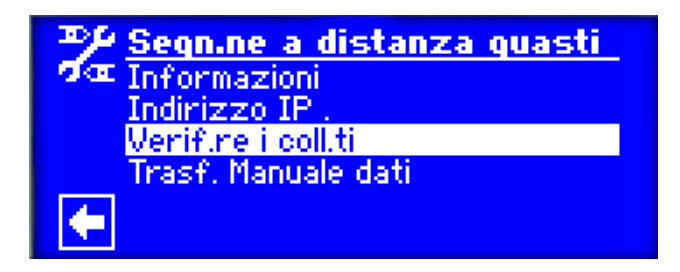

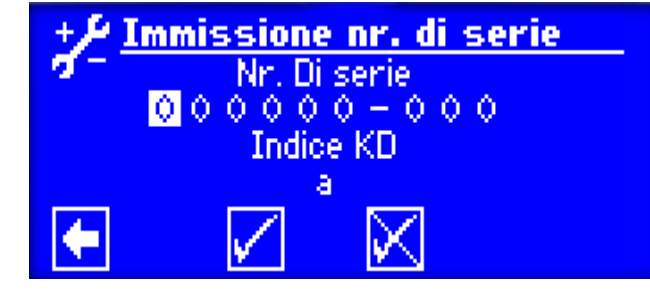

Indirizzo IP del server pompe di calore: 212.223.174.089 Controllare impostazione e confermare con "visto".

Tornare a "servizio remoto" e selezionare *prova collegamento* e premere pomello.

#### Attenzione!

Se non dovesse uscire la videata come di fianco, la pompa di calore deve prima essere messa in servizio dal nostro servizio tecnico. **Sospendere l'installazione e chiamare il nostro servizio clienti 091 646 08 81** 

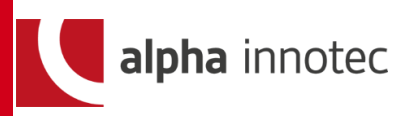

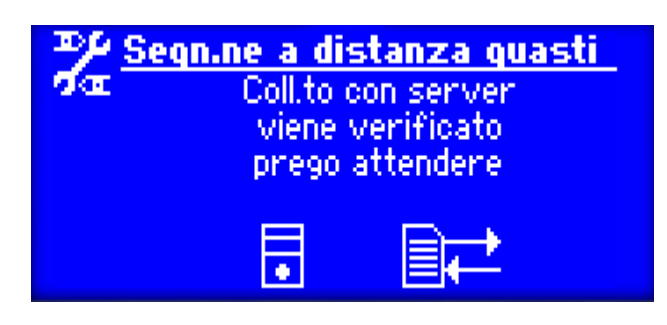

Dopo l'impostazione del numero di serie e relativa conferma, appare questa videata.

#### 5. Risultati possibili

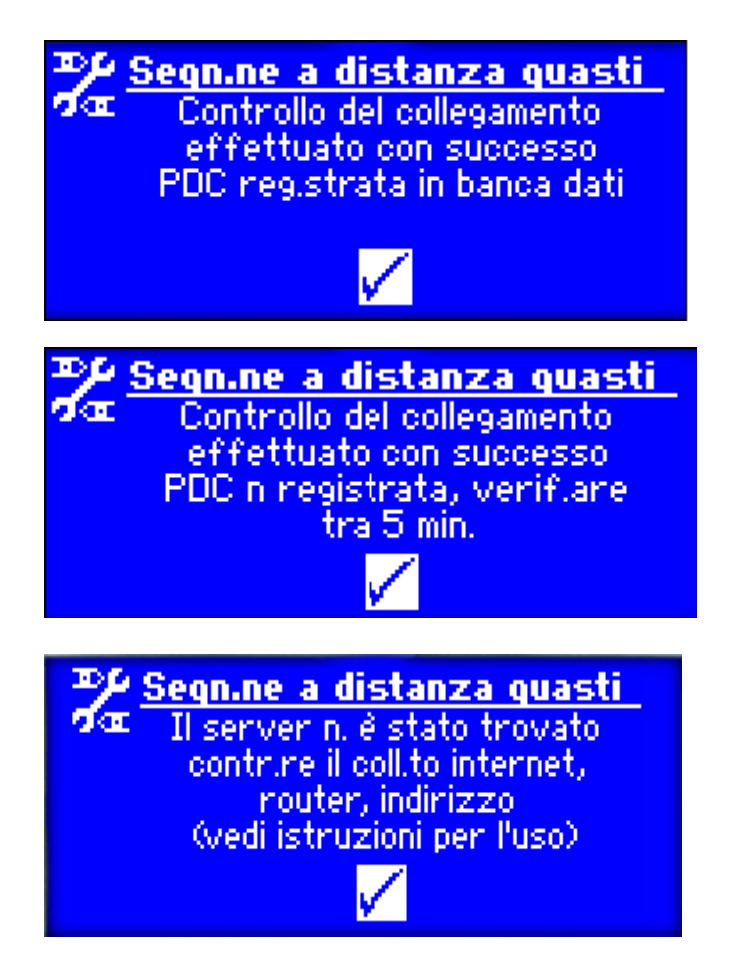

Una di queste tre videate appare ca 1 minuto dopo il collegamento. Eseguire istruzioni e confermare con "visto" Attenzione! Se non appare "PDC non registrata su banca dati" la pompa di calore non ha ancora stabilito il contatto con il server. Il problema è alla linea dell'utente. Da risolvere tramite informatico/elettricista/telematico o dal formitore della linea

Il servizio clienti della Alpha-InnoTec Schweiz AG non vi puo' essere d'aiuto. Responsabile è l'installatore che ha eseguito l'impianto telematico.

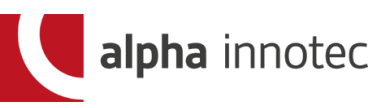

#### 6. Lavori conclusivi

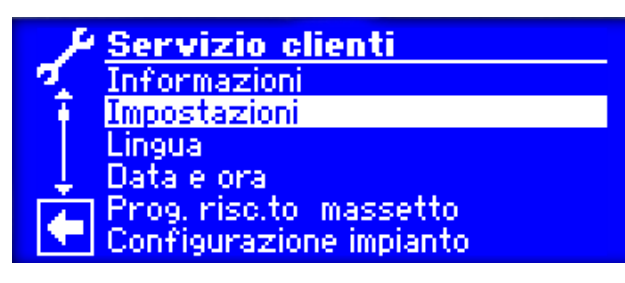

Nel menu SERVIZIO scegliere sottomenu "Impostazioni".

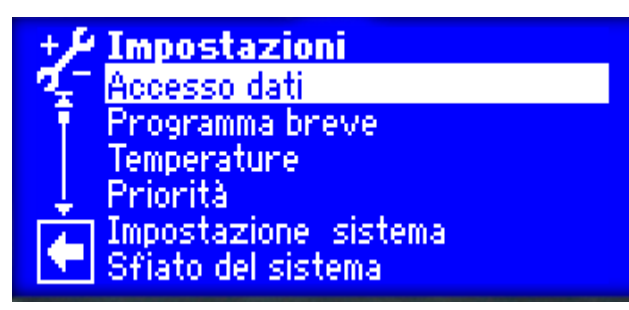

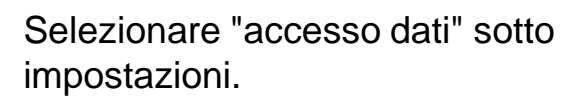

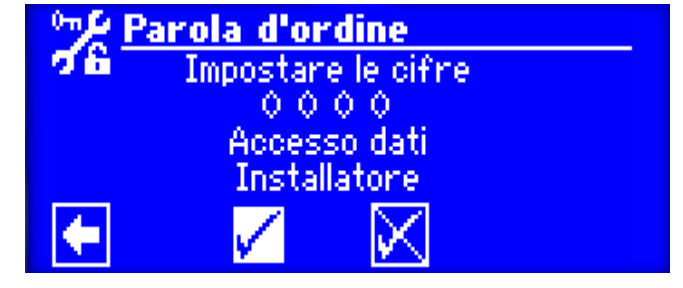

Pompa calore é in funz. 💿 da : 00:15:18 Esercizio riscaldam.to

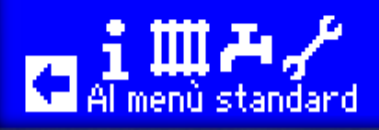

Nella password immettere 0000 e confermare con "visto".

Premere sulla freccia a sinistra fino che appare questa videata.

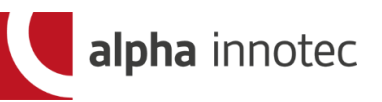

#### Impostazioni al regolatore: 6. Procedimenti ulteriori

- Utente della PDC: Rispedire il contratto alla ait Schweiz AG:
- ait Schweiz AG: Attivazione della pompa di calore sul server.
- Spedizione dei dati di accesso al cliente.

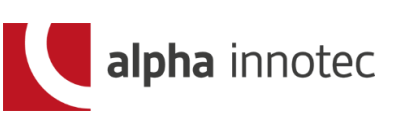